#### e-NPS process for Government Subscribers

# https://enps.nsdl.com/enps

### • Select National Pension System

| M Inbox (224) - neigrithms.nps@gm X 😵 Scheme Preference & Investment X 🛞 eNPS - National Pension System X 🕂                                                                                                    | <ul> <li></li> </ul> | -             |                    | × |
|----------------------------------------------------------------------------------------------------|----------------------|---------------|--------------------|---|
| ← → C (a) enps.nsdl.com/eNPS/NationalPensionSystem.html (G) (d)                                                                                                    | ☆                    |               | 0                  | : |
| Change is growth                                                                                                    |                      |               |                    | * |
| Get your Annual Transaction Statement over Email       Please Select Your Language       ENGLISH         For making Instant Contribution through UPI, kindly use UPI ID - PFRDA.15DigitVirtualAccount@axisbank where,15 Digit Virtual Account starts with 600101 for Tier I and 60010 for Tier II       To rectify any error in contribution [amount / Tier Type / incorrect Virtual ID (VID)], remitted through eNPS portal/D-Remit mode, raise a grievance on CRA portal (www.cra-nsdl.com) to NPS Trust/CRA. Required documents to be sent to CRA on email ID - enps@proteantech.in within 7 days from date of transaction. For rectification/refund request involving incorrect VID, required documents to be sent within 15 days from date of transaction. Click Here for List of required documents         A new scheme - default Tier II scheme is being created for government sector subscribers. Further contributions will not be allowed in default Tier II scheme till creation of the new scheme. If default Tier II scheme is selected for contribution during this period, the amount will be refunded                                                                                                    | 2                    |               |                    | l |
| Guidelines for Online Registration NPS Trust welcomes you to 'eNPS', which will facilitate > Opening of Individual Pension Account under NPS (only Tier I / Tier I & Tier II) by All Indian Citizens (including NRIs) between 19 - 70 years ATAL PENSION YOJANA ATAL PENSION YOJANA                                                                                                    |                      |               |                    | l |
| For Account opening, you need to: For Account opening, you need to: A Have Mobile number, email ID and an active Bank account with net Banking facility enabled For Account opening, you need to: A Have Mobile number, email ID and an active Bank account with net Banking facility enabled For Account opening, you and the active Bank account with net Banking facility enabled For Account opening, you and the active Bank account with net Banking facility enabled For Account opening, you and the active Bank account with net Banking facility enabled For Account opening, you and the active Bank account with net Banking facility enabled For Account opening, you and the active Bank account with net Banking facility enabled For Account opening, you and the active Bank account with net Banking facility enabled For Account opening, you and the active Bank account with net Banking facility enabled For Account opening, you and the active Bank account with net Banking facility enabled For Account opening, you and the active Bank account with net Banking facility enabled For Account opening, you and the active Bank account with net Banking facility enabled For Account opening, you and the active Bank account with net Banking facility enabled For Account opening, you and the active Bank account with account opening facility enabled For Account opening, you and the active Bank account with the Banking facility enabled For Account opening, you and the active Bank account opening facility enabled For Account opening, you and the active Bank account opening facility enabled For Account opening, you and the active Bank account opening facility enabled For Account opening, you and the active Bank account opening facility enabled For Account opening, you and the active Bank account opening facility enabled For Account opening, you and the active Bank account opening facility enabled For Account opening, you and the active Bank account opening facility enabled For Account opening, you and the active Bank account opening facility enabled F | )                    |               |                    |   |
| subscriber win have an opport to autoenticate form infoogin Ore Autoentication or eagin process     Read News     (Indete FATCA data is: Activate Windows                                                                                                    |                      |               |                    | - |
| Subscriber_List.csv                                                                                                    | vate Wi              | indow<br>Show | s.<br>all          | × |
| 📲 🤗 💌 🔹 😒 🖉 📾 🚳 🖪 🖬 🖬 🛛 🗛 🔤 🖉 🖬                                                                                                    | 121(                 | ) (0<br>9) (0 | 3:26 PM<br>-03-202 | 4 |

### • Select Registration

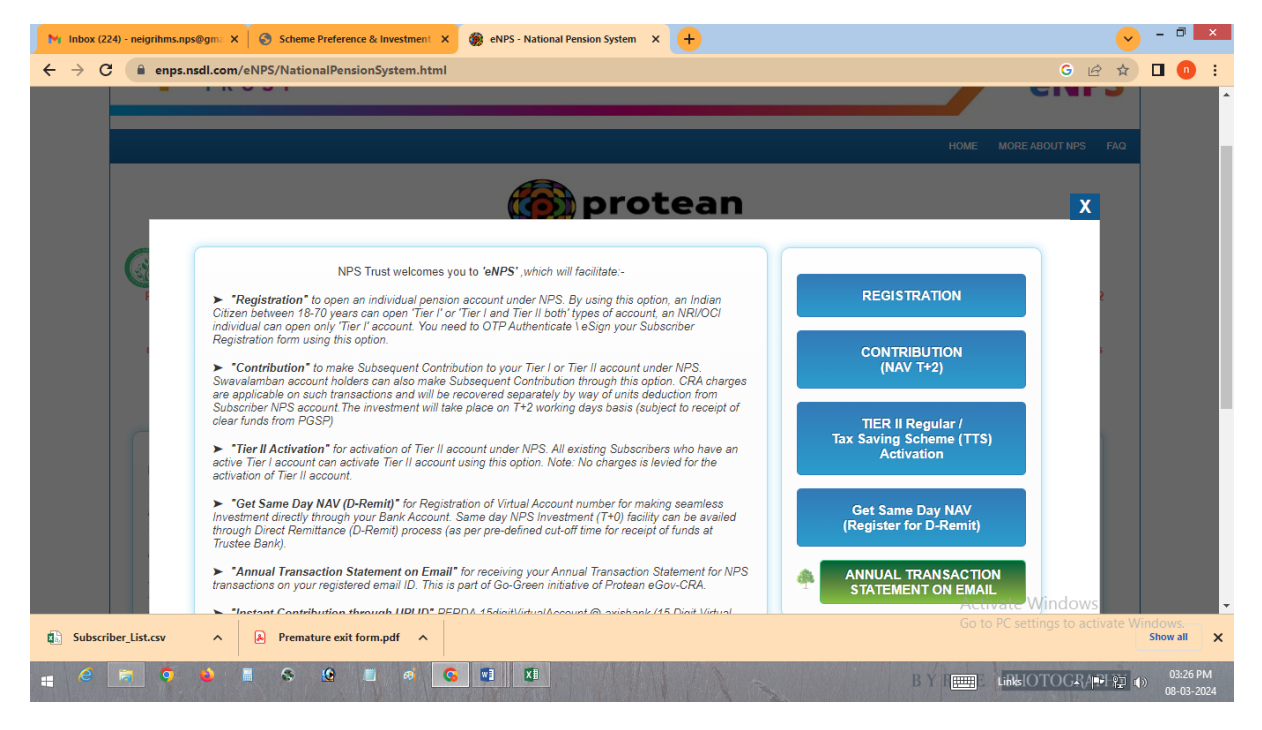

## • Select Government Subscribers

| M Inbox (224)                   | ) - neigrihms.nps@gm: X 📀 Scheme Preference & Investment X 🏟 eNPS - National Pension System X 🕂                                                                                                    |               | <ul> <li>-</li> </ul> |                                          | ×      |
|---------------------------------|----------------------------------------------------------------------------------------------------|---------------|-----------------------|------------------------------------------|--------|
| $\leftrightarrow \rightarrow G$ | (# enps.nsdl.com/eNPS/OnlineSubRegPrev.html?appType=main G                                                                                                    | 6 1           |                       | 0                                        | ÷      |
|                                 | (only for applications registered on or before 1st Feb 2024)<br>Who can register for NPS?                                                                                                    |               |                       |                                          | •      |
|                                 | Individual Subscribers       Government Subscribers         • Between 18-70 years can join       • Central Govt./ State Govt. (Including autonomous bodies) employees covered in NPS.         • Digliocker etc.)       • Open Tier I (Pension A/c) and Tier II (Add-on investment A/c).         • Open Tier I (Pension A/c) and Tier II (Add-on investment A/c).       • Open Tier I (Pension A/c). Tier II (Add on investment A/c).         • REGISTER NOW       SEE DOCUMENTS       • REGISTER NOW       SEE DOCUMENTS |               |                       |                                          |        |
| Subscribe                       |                                                                                                    | vs<br>ctivate | Windo<br>Sho          | † <u>TOP</u><br>NS.<br>v all<br>03:26 PN | ×<br>X |

• Enter your PAN number, Mobile number, Email ID & Date of Birth & Begin Registration

| M Inbox (224) - neigrihms.nps@gm: X 🛛 🌚 Scheme Preference & Investment X                                                                                                    | 🍘 eNPS - National Pension System 🗙 🕂                                                                                                    |                                                                                                    | <mark>~</mark> - |                      | ×       |
|----------------------------------------------------------------------------------------------------|----------------------------------------------------------------------------------------------------|----------------------------------------------------------------------------------------------------|------------------|----------------------|---------|
| ← → C 🔒 enps.nsdl.com/eNPS/OnlineSubRegPrev.html?appTy                                                                                                    | pe=main                                                                                                    | G 🖻                                                                                                    | ☆ □              | 0                    | :       |
|                                                                                                    |                                                                                                    |                                                                                                    |                  |                      |         |
| Individual Subscribers         Between 18:70 years can Join         Easy and multiple registration option<br>Diglocker etc.)         Open Tier I (Pension A/c) and Tier II (A<br>A/c).         REGISTER NOW | Initial Process of Registration       ×         Permanent Account Number (PAN)       PERMANENT ACCOUNT NUMBER         Mobile Number       MOBILE NUMBER         Email ID       Email ID | I Govt / State Govt. (including autonomous<br>) employees covered in NPS.<br>yees joined after applicable date mandatorily<br>d in NPS.<br>Tier I (Pension A/c). Tier II (Add on investment A/c).<br>c.<br>NOW                                                      |                  |                      |         |
| Corporate Subscribers  Employees of Corporates who hav join.  Get additional Tax Benefits on emp Get additional Tax Benefits on emp Fiexibility in choosing contribution (employer/employee), pension fun   | EMAIL ID EMAIL ID Date of Birth (DD/MM/YYYY) DD/MM/YYYY BEGIN RECISTRATION                                                                                                    | and OCI Subscribers<br>reen 18-70 years can join on repatriation or non-<br>triation basis.<br>ributions to come from NRE and NRO A/c.<br>epatriation of amount, contributions should be<br>e from NRE A/c only.<br>Activate Wigdows<br>Go to PC settings to activa | e Windd          | 1 10<br>DWS.         | 2       |
| Tremetere exit form, put                                                                                                    |                                                                                                    |                                                                                                    | 311              |                      | ^       |
|                                                                                                    |                                                                                                    |                                                                                                    | 9 <b>(</b> )     | 03:27 PM<br>08-03-20 | И<br>24 |

# • Select NO and continue to register

| eNPS - National Pension System     | × +                              |                                    |                                      |                        |             |           |             |                |          |        | ~   | -             | •       | ×   |
|------------------------------------|----------------------------------|------------------------------------|--------------------------------------|------------------------|-------------|-----------|-------------|----------------|----------|--------|-----|---------------|---------|-----|
| ← → C 🗎 enps.nsdl.co               | m/eNPS/getOtherRegOptic          | ons.html?ID=-17157592              | 46&getName=On                        | line%20Subs            | riber%20Reg | istration |             |                |          | Ê      | ☆   |               | •       | :   |
| To get future Google Chrome update | es, you'll need Windows 10 or la | ter. This computer is using \      | Windows 8.1.                         |                        |             |           |             |                |          |        | Ŀ   | earn m        | ore     | ×   |
| < New Subscr                       | iber Registratio                 | on                                 |                                      |                        |             |           |             |                |          |        |     |               |         |     |
|                                    | Category                         | Dear Subscriber<br>Address - DIGRA | ;, do you wish to<br>, South 24 Parg | o continue r<br>;anas? | egistration | with your | Your sessio | on will expire | in 19:01 |        |     |               |         |     |
|                                    | SELECT<br>Nodal Office det       | ails                               |                                      |                        |             |           |             |                |          |        |     |               |         |     |
|                                    | DDO Name                         |                                    | PAO/DTO Nam                          | e                      |             | PRAO/DTA  | Name        |                |          |        |     |               |         |     |
|                                    | Ministry                         |                                    |                                      |                        |             |           |             |                |          |        |     |               |         |     |
| e a 🧕 🗕                            | S 0 0                            | ø 💽                                |                                      |                        |             |           |             | Y REE L        | RHOTOC   | R APPI | æ ( | 。)<br>)<br>19 | 0:48 AI | 1 2 |

- Start Registration with your Aadhaar number
- Select Central Autonomous Body under category
- Type NEIGRIHMS under Associated drawing and disbursement Office (DDO)

| M | Inbox (224                                                                                                    | 4) - neigrihms.np | os@gma X  | Scheme Preference & Investment X 🚳 eNPS - N | National Pension System × +                      |                                   |           | ~   | ) -            | -                   | ×         |
|---|----------------------------------------------------------------------------------------------------|-------------------|-----------|---------------------------------------------|--------------------------------------------------|-----------------------------------|-----------|-----|----------------|---------------------|-----------|
| ÷ | $\rightarrow$ G                                                                                                    | 🗎 enps.r          | nsdl.com/ | eNPS/getOtherRegOptions.html?ID=4863053538  | kgetName=Online%20Subscriber%20Regis             | tration                           | G         | ₫ ☆ |                | 0                   | :         |
|   |                                                                                                    |                   |           | Register with                               |                                                  |                                   |           |     |                |                     | *         |
|   | Adhaar O Document with Digilocker                                                                                                    |                   |           |                                             |                                                  |                                   |           |     |                |                     |           |
|   | Select Option                                                                                                    |                   |           |                                             |                                                  |                                   |           |     |                |                     |           |
|   | Aadhaar Number      Aadhaar Virtual ID     Aadhaar Virtual ID     AAdhaar Virtual ID     AAdhaar Virtual ID     AAdhaar Virtual I |                   |           |                                             |                                                  |                                   |           |     |                |                     |           |
|   |                                                                                                    |                   |           | Category                                    | Associated drawing and disbursement office (DDO) |                                   |           |     |                |                     |           |
|   |                                                                                                    |                   |           | CENTRAL AUTONOMOUS BODY V                   | CGV013042B-NEIGRIHMS, SHILLONG                   |                                   |           |     |                |                     |           |
|   |                                                                                                    |                   |           | Nodal Office details                        |                                                  |                                   |           |     |                |                     |           |
|   |                                                                                                    |                   |           | DDO Name                                    | PAO/DTO Name                                     | PRAO/DTA Name                     |           |     |                |                     |           |
|   |                                                                                                    |                   |           | NEIGRIHMS, SHILLONG                         | PAO, NORTH ESTRN INDIRA GANDHI RC                | PR.AO,NORTH ESTRN INDIRA GANDHI F |           |     |                |                     |           |
|   |                                                                                                    |                   |           | Minister                                    |                                                  |                                   |           |     |                |                     |           |
|   |                                                                                                    |                   |           | winnscry                                    |                                                  |                                   |           |     |                |                     |           |
|   |                                                                                                    |                   |           | HEALTH AND FAMILY WELFARE                   |                                                  |                                   |           |     |                |                     |           |
|   |                                                                                                    |                   |           |                                             |                                                  | Activate W                        | /indow    | <   |                |                     |           |
|   | Subscribe                                                                                                    | er_List.csv       | ^         | Premature exit form.pdf                     |                                                  | Go to PC setti                    | ngs to ac |     | Vindov<br>Shov | vs.<br>v all        | ×         |
| - | 6                                                                                                    | <b>a</b>          | •         |                                             | XI                                               | BY REE LinkslO                    | TOGR      | 日間  | ()) o          | 03:28 PM<br>8-03-20 | vi<br>124 |

<u>\* Note: under Category, employee must select Central Autonomous</u> <u>Body</u>

\*DDO details: the employee must type in NEIGRIHMS (North Eastern Indira Gandhi Regional Institute of Health & Medical Sciences)

• Enter your Aadhar number & click on terms & conditions

| M | Inbox (224) - neigrihms.nps@gm= 🗙 📗 | Scheme Preference & Investment × 🚳 eNPS - | National Pension System × +                     |                                  | <u>~</u>   | -               |                    | × |
|---|-------------------------------------|-------------------------------------------|-------------------------------------------------|----------------------------------|------------|-----------------|--------------------|---|
| ÷ | → C                                 | IPS/getOtherRegOptions.html?ID=486305353  | &getName=Online%20Subscriber%20Regis            | stration                         | G 🖻 🕯      |                 | 0                  | : |
|   |                                     | CENTRAL AUTONOMOUS BODY V                 | CGV013042B-NEIGRIHMS, SHILLONG                  |                                  |            |                 |                    | * |
|   |                                     | Nodal Office details                      |                                                 |                                  |            |                 |                    |   |
|   |                                     | DDO Name                                  |                                                 |                                  |            |                 |                    |   |
|   |                                     | NEIGRIHMS, SHILLONG                       | PAO, NORTH ESTRN INDIRA GANDHI RC               | PR.AO,NORTH ESTRN INDIRA GANDHIF |            |                 |                    |   |
|   |                                     | Ministry<br>HEALTH AND FAMILY WELFARE     |                                                 |                                  |            |                 |                    |   |
|   |                                     | Aadhaar Number<br>505685490855            | ]                                               |                                  |            |                 |                    |   |
|   |                                     |                                           | I have Read and Accepted the <u>Terms &amp;</u> | Conditions                       |            |                 |                    |   |
|   |                                     |                                           |                                                 | Activate                         | Windows    |                 |                    | - |
| 0 | Subscriber_List.csv                 | Premature exit form.pdf                   |                                                 |                                  |            | indow<br>Show   | S.<br>all          | × |
| - | 0 📰 🧿 🗉 🔳                           | S 19 8 5 8                                |                                                 | B Y PEEE Liiikst                 | OTOGR/PH 控 | 0<br>(%)<br>080 | 3:29 PM<br>-03-202 | 4 |

#### • Click Accept

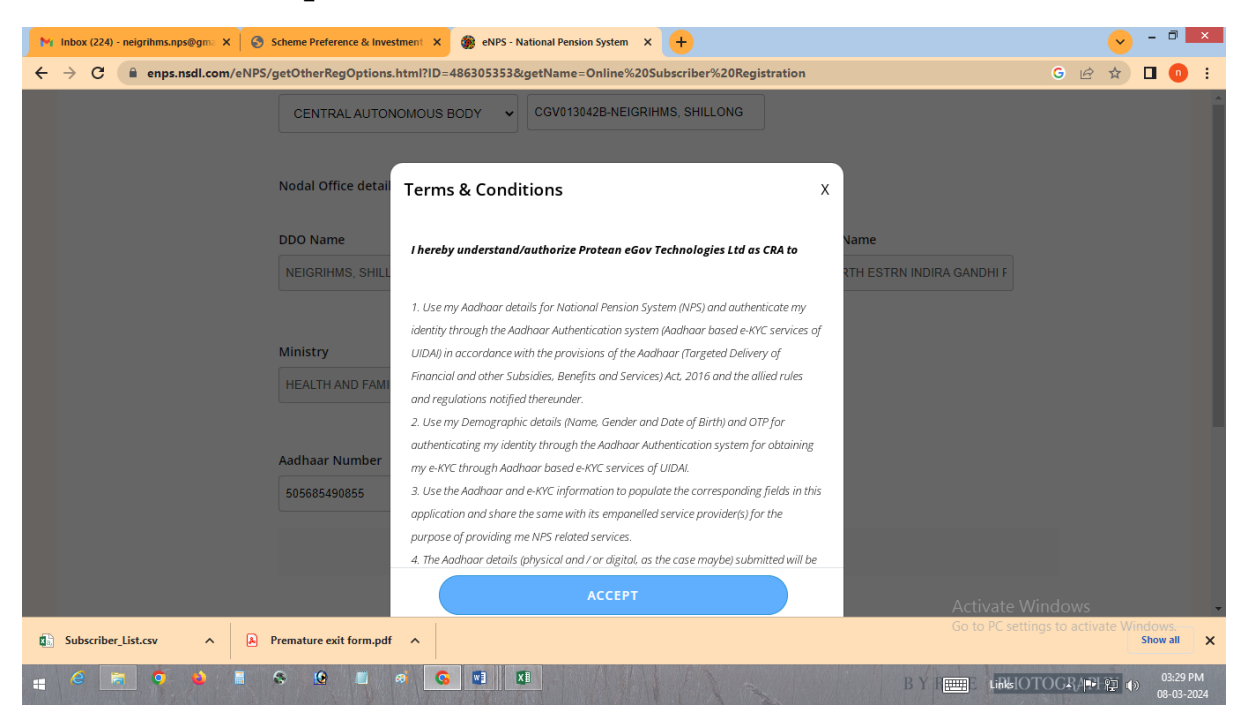

• Generate OTP

| M Inbox (224) - neigrihms.nps@gm: X Scheme Preference & Investment X 🛞 eNPS - National Pension System X 🕂   |           | ~   | - (            | 0                   | × |
|----------------------------------------------------------------------------------------------------|-----------|-----|----------------|---------------------|---|
| ← → C ( enps.nsdl.com/eNPS/getOtherRegOptions.html?ID=4863053533&getName=Online%20Subscriber%20Registration | G         | ₫ ✿ |                | 0                   | : |
| HEALTH AND FAMILY WELFARE                                                                                   |           |     |                |                     | * |
| Aadhaar Number                                                                                              |           |     |                |                     |   |
| 505685490855                                                                                                |           |     |                |                     |   |
| I have Read and Accepted the Terms & Conditions                                                             |           |     |                |                     |   |
| GENERATE OTP                                                                                                |           |     |                |                     |   |
| <b>NPS</b> Powered by NPS TRUST                                                                             |           |     |                |                     |   |
| Activat                                                                                                    | e Window  | s   |                |                     | - |
| Go to PC                                                                                                    |           |     | /indov<br>Show | /S.<br>all          | × |
| 📲 C 📷 🗢 🌢 🖩 S 🙆 🔳 🖉 🖬 🖬 🖬 🖉                                                                                 | Islotogr/ | 副题  | ()) ()         | 3:29 PN<br>3-03-202 | 4 |

• Enter OTP & Click confirm

| M | Inbox (224) - neigrihms.nps@gma 🗙 | Scheme Preference & Investment X 🎯 eNPS  | - National Pension System × +                     |                                   | <mark>~</mark> - | 0                    | × |
|---|-----------------------------------|------------------------------------------|---------------------------------------------------|-----------------------------------|------------------|----------------------|---|
| ÷ | → C 🔒 enps.nsdl.com/e             | NPS/getOtherRegOptions.html?ID=486305353 | 3&getName=Online%20Subscriber%20Regis             | stration                          | G 🖻 🕁 🗖          | 0                    | : |
|   |                                   | DDO Name                                 | PAO/DTO Name                                      | PRAU/DTA Name                     |                  |                      | * |
|   |                                   | NEIGRIHMS, SHILLONG                      | PAO, NORTH ESTRN INDIRA GANDHI RG                 | PR.AO,NORTH ESTRN INDIRA GANDHI F |                  |                      |   |
|   |                                   | Ministry<br>HEALTH AND FAMILY WELFARE    |                                                   |                                   |                  |                      | ļ |
|   |                                   | Aadhaar Number                           | Enter OTP                                         |                                   |                  |                      |   |
|   |                                   | 505685490855                             | ENTER OTP                                         |                                   |                  |                      |   |
|   |                                   | V                                        | I have Read and Accepted the <u>Terms &amp; d</u> | Conditions                        |                  |                      |   |
|   |                                   |                                          | CONFIRM                                           |                                   |                  |                      |   |
|   |                                   |                                          | REGENERATE OTP                                    |                                   |                  |                      |   |
|   |                                   |                                          |                                                   |                                   |                  |                      |   |
|   |                                   |                                          |                                                   | Activate Control Control Control  | WINDOWS          |                      | - |
|   | Subscriber_List.csv               | Premature exit form.pdf                  |                                                   |                                   | Show             | w all                | × |
| - | e 🔚 🤉 🌢 🛙                         | S 9 🖉 🖉 🥵 🖬                              | XI                                                | B Y FEEEE Links (                 | OTOGR/PH         | 03:30 PM<br>8-03-202 | 4 |

• Enter OTP for Mobile number verification & Email ID verification.

| Mi         Inbox (224) - neigrihms.nps@gm:         X         Scheme Preference & Inve                ←             → | stment × 🐲 eNPS - National Pension System × +<br>g.html?ID=-1596375361&getName=Online%20Subscriber%20Registration                                                                                     | - □ × G ↔ ⊮ ☆ □ 0 :                               |
|----------------------------------------------------------------------------------------------------|----------------------------------------------------------------------------------------------------|---------------------------------------------------|
| <b>☆</b> OTP Verification                                                                                            |                                                                                                    | Â                                                 |
|                                                                                                    |                                                                                                    |                                                   |
|                                                                                                    | <b>OTP Verification</b><br>An OTP has been sent to your registered<br>Mobile number 935****** 0 a registered<br>Email ID a***@**** com. Please enter both<br>below.<br>Mobile OTP<br>ENTER MOBILE OTP |                                                   |
|                                                                                                    | Email OTP<br>ENTER EMAIL OTP                                                                                                    |                                                   |
|                                                                                                    | Resend in 01:58                                                                                                    | Activate Windows 🗸                                |
| Subscriber_List.csv                                                                                                  |                                                                                                    | Go to PC settings to activate Windows.            |
|                                                                                                    | a G 🖬 Ki                                                                                                    | BY PE Linte IOTOCR/ PF 1 € 03:31 PM<br>08-03-2024 |

# • Click Continue

| Mi Inbox (224) - neigrihms.nps@gm: X 🚱 Scheme Preference & Investmeni X 🏟 eNPS - National Pension System X 🕂                                                                                                    | 💛 - 🕫 💌                                                   |
|----------------------------------------------------------------------------------------------------|-----------------------------------------------------------|
| ← → C (■ enps.nsdl.com/eNPS/generateRegAck.html?ID=-539595933&getName=Online%20Subscriber%20Registration                                                                                                    | G 🕶 🖻 🖈 🔲 🐽 🗄                                             |
| ACK ID Generated         115006322         Congratulations"         Vou have successfully completed your KYC formalities online.         You have successfully completed your KYC formalities online.         You have successfully completed your KYC formalities online.         You have successfully completed your KYC formalities online.         You have successfully completed your KYC formalities online.         You are one step closer to financially secure your retired life.         Yhe ACK ID has been sent to your verified email ID and Mobile         Number". |                                                           |
| Subscriber_List.csy A A Premature exit form.pdf A                                                                                                    | Activate Windows<br>Go to PC settings to activate Windows |
|                                                                                                    | BY II ###10TOGR/ #科·2 () 03:32 PM 08:03-2024              |

- Upload your signature (Sign it with Marker pen & upload)
- How do you hear about NPS?
- Select Employer

| M Inbox (224) - neigr | ihms.nps@gm= 🗙 🗍 🌖 Scheme Prei | ference & Investment 🗙 🏽 🍘 eN | PS - National Pension System X  | WhatsApp                                                                         | × +      |                                   | - 🗇 🗙                  |
|-----------------------|--------------------------------|-------------------------------|---------------------------------|----------------------------------------------------------------------------------|----------|-----------------------------------|------------------------|
| ← → C ●               | enps.nsdl.com/eNPS/verifyDet   | ailsGet.html?ID=-1315109682   | &getName=Online%20Subscri       | ber%20Registration                                                               |          | G 🖻 🕁 🛛                           | 1 🕕 i                  |
| ல் v                  | erify Details                  |                               |                                 |                                                                                  |          |                                   | Ì                      |
|                       | Full Name<br>Akib Hussain      | DOB<br>22/06/1994             | Gender<br>Male                  | Address<br>Jahazpur, khohalla<br>mohalla,<br>Jahazpur,Jahazpur,Bhilv<br>- 311201 | wara     | अगरित र्तुत्तेन                   |                        |
| • I                   | Father's name 🛛 Mother's       | name 🔿 I am an orphan         | uld like to print my Eather's N | ame on PPAN How                                                                  | Your ses | sion will expire in 15:55         |                        |
|                       | SELECT                         | ✓ Card                        | TER PARENT NAME                 |                                                                                  | IPLOYER  | ~                                 |                        |
| Ma                    | rital Status                   |                               |                                 |                                                                                  |          |                                   |                        |
|                       | SELECT                         | ~                             |                                 |                                                                                  |          |                                   |                        |
|                       |                                |                               |                                 |                                                                                  | Activ    | ate Windows                       | -                      |
| WhatsApp Image        | ejpeg 🔨 🖺 WhatsApp             | Imagejpeg 🔨 🚺 Sub             | scriber_List.csv                | Premature exit form.pdf                                                          |          | C settings to activate Wind<br>St | ows.                   |
| 📲 🧉 🔚                 | 🧿 🗳 📕 🗞 😟                      | 🖬 🧔 🖬                         | XI                              |                                                                                  | B Y REEE | FIOTOGR/PHE                       | 03:43 PM<br>08-03-2024 |

- Select Default
- Click on add bank details
- Click on add nominee details
- For Tier II click on Set it up later & Proceed

| M Inbox (224) - neigrihms.nps@gma 🗙                                          | Scheme Preference & Investment X 🌸 eNPS - National F                                                                     | Pension System X +               |                            |                                                   |
|------------------------------------------------------------------------------|----------------------------------------------------------------------------------------------------|----------------------------------|----------------------------|---------------------------------------------------|
| ← → C 🔒 enps.nsdl.com/                                                       | NPS/schemeDetails.html?ID=1170270619&getName=0                                                                           | Online%20Subscriber%20Regist     | tration                    | G 🖻 🖈 🔲 😐 :                                       |
| SBI PENSION FUND<br>SCHEME - CENTRAL<br>GOVT                                 | 0                                                                                                    |                                  | Add Bank Details           |                                                   |
| 32.0%<br>UTI RETIREMENT<br>SOLUTIONS PENSION<br>FUND SCHEME-<br>CENTRAL GOVT | 0                                                                                                    | 100                              | Add Nominee Details        |                                                   |
| 33.5%<br>Lic pension fund<br>scheme - central<br>govt                        | 0                                                                                                    | 100                              |                            |                                                   |
| <ul> <li>PPS has a gr</li> <li>No investment lin</li> </ul>                  | eat Tier II account O Add Tier II account with Tier I de<br>it • Tier II investments can be withdrawn freely at any time | tails  • Lower expense ratio com | npared to other products   |                                                   |
|                                                                              |                                                                                                    | PROCEED                          | Activate V<br>Go to PC set | Vindows                                           |
| e a o                                                                        |                                                                                                    |                                  | В У Г                      | Show all X<br>DTOCR/PH空 () 01:17 PM<br>08-03-2024 |

- Enter last 4 digit Aadhaar
- Enter Place of birth
- Enter department
- Enter Date of Joining
- Enter Date of Retirement
- Enter your Annual Income Range

| 📉 Inbox (224) - neigrihms.nps@gma 🗙 🛛 🌀 Scheme Preference & Inve | stment 🗙 🏽 🛞 eNPS - National Pension System 🛛 🗙 🔶   |                      | <ul> <li> ×</li> </ul>              |
|------------------------------------------------------------------|-----------------------------------------------------|----------------------|-------------------------------------|
| ← → C   enps.nsdl.com/eNPS/personalDetailsGet.H                  | tml?ID=-492706566&getName=Online%20Subscriber%20Reg | gistration           | G 🖻 🖈 🗖 🕛 🗄                         |
| 01 02 Personal Details<br>Account                                | 03 04                                               |                      |                                     |
|                                                                  |                                                     | Your session will ex | pire in 19:44                       |
| Last 4 digit of Aadhaar                                          | Place of Birth                                      | Country of Birth     |                                     |
| LAST 4 DIGIT OF AADHAR                                           | ENTER PLACE OF BIRTH                                | INDIA                | •                                   |
| Nationality                                                      | Membership Number(PPAN)                             | Date of Joining      |                                     |
| INDIAN                                                           | ENTER MEMBERSHIP NUMBER(PPAN)                       | DD/MM/YYYY           |                                     |
| Department                                                       | Date of Retirement                                  | Annual Income Range  |                                     |
| ENTER DEPARTMENT                                                 | DD/MM/YYYY                                          | SELECT               | •                                   |
|                                                                  |                                                     |                      |                                     |
| FATCA Details                                                    |                                                     | Activate W           | indows                              |
| Subscriber_List.csv ^ A Premature exit form.pd                   |                                                     |                      | gs to activate Windows.<br>Show all |
|                                                                  | a 💽 📲                                               |                      | OGR, PL (2) 01:17 PM 08-03-2024     |

Note: Under this box the date of retirement will be on the last day of the month attaining superannuation (60 years) or 65 years for Faculty, except if the date of birth of the Govt. servant is the 1st day of the month he/she shall retire on the last day of the preceeding month on attaining the age of 60 years.

# • Enter your Address details

| ← → C  ■ enps.nsdl.com/eNP5/personalDetailsGet.html?ID=-492706566&getName=Online%20Subscriber%20Registration G  ☆ □  FATCA Details |      | - 6           | ~             |        |                                          |              |                            | 😸 eNPS - National Pension System 🗙 | Scheme Preference & Investment X  | - neigrihms.nps@gma 🗙 | Inbox (224)     | M |
|----------------------------------------------------------------------------------------------------|------|---------------|---------------|--------|------------------------------------------|--------------|----------------------------|------------------------------------|-----------------------------------|-----------------------|-----------------|---|
| FATCA Details                                                                                                    | :    | נ (           | ☆             | Ø      | G                                        |              | 20Registration             | -492706566&getName=Online%20Subs   | eNPS/personalDetailsGet.html?ID=- | enps.nsdl.com/e       | $\rightarrow$ G | ÷ |
| FATCA Details                                                                                                    |      |               |               |        |                                          |              |                            |                                    |                                   |                       |                 |   |
| FATCA Details                                                                                                    |      |               |               |        |                                          |              |                            |                                    |                                   |                       |                 |   |
|                                                                                                    |      |               |               |        |                                          |              |                            |                                    |                                   | FATCA Details         |                 |   |
|                                                                                                    |      |               |               |        |                                          |              |                            |                                    |                                   |                       |                 |   |
| 🗸 I pay tax of india 🛛 🗸 I am not US person                                                                                        |      |               |               |        |                                          |              |                            | rson                               | idia 🛛 📝 Tam not US per           | 🗸 I pay tax of ind    |                 |   |
|                                                                                                    |      |               |               |        |                                          |              |                            |                                    |                                   |                       |                 |   |
| FATCA 1                                                                                                    |      |               |               |        |                                          |              |                            |                                    |                                   | FATCA 1               |                 |   |
| Country of Tax residency Address of Tax residency TIN Number issuing Country                                                       |      |               |               |        |                                          | intry        | TIN Number issuing Country | Address of Tax residency           | residency                         | Country of Tax re     |                 |   |
| INDIA V KULEKUMATAGI INDIA V                                                                                                    |      |               |               |        |                                          | ~            | INDIA                      | KULEKUMATAGI                       | ~                                 | INDIA                 |                 |   |
|                                                                                                    |      |               |               |        |                                          |              |                            |                                    |                                   |                       |                 |   |
| Tax Identification Number   Validity   State                                                                                       |      |               |               |        |                                          |              | State                      | Validity                           | on Number                         | Tax Identification    |                 |   |
| ELMPG7263Q                                                                                                    |      |               |               |        |                                          |              | KARNATAKA                  | DD/MM/YYYY                         |                                   | ELMPG7263Q            |                 |   |
| City Zip Code                                                                                                    |      |               |               |        |                                          |              |                            | Zip Code                           |                                   | City                  |                 |   |
| VUAYAPUR 586123                                                                                                    |      |               |               |        |                                          |              |                            | 586123                             |                                   | VUAYAPUR              |                 |   |
|                                                                                                    |      |               |               |        |                                          |              |                            | 000120                             |                                   |                       |                 |   |
| +                                                                                                    |      |               |               | _      |                                          |              |                            |                                    |                                   |                       |                 |   |
| Activate Windows                                                                                                    |      |               |               | WS     | indo                                     | Activate Wir | Ac                         |                                    |                                   |                       |                 |   |
| Go to PC settings to activate Windows.                                                                                             | ×    | lows<br>how a |               |        |                                          |              |                            |                                    | Premature exit form.pdf           | er_List.csv           | Subscribe       | 0 |
|                                                                                                    | 1 PM | 01            | AND IN COLUMN | arease | an an an an an an an an an an an an an a | an Salamana  |                            |                                    |                                   |                       | 6               |   |

# • Upload your Appointment letter & Proceed

| M Inbox (224) - neigrihms.nps@gm: × Scheme Preference & Investment × 🎯 eNPS - National Pension System × 🕂                                  |                                   |
|----------------------------------------------------------------------------------------------------|-----------------------------------|
| ← → C 🔒 enps.nsdl.com/eNPS/docUploadGet.html?ID=-1234746307&getName=Online%20Subscriber%20Registration                                     | G 🖻 🖈 🗖 💿 🗄                       |
| 01 02 03 Upload<br>Documents 04                                                                                                    |                                   |
| Upload the following documents                                                                                                    | Your session will expire in 19:11 |
| APPOINTMENT/OFFER LETTER                                                                                                    | ×                                 |
| Make sure your Letter File is completely visible and all the details are clear.<br>Maximum file size is 5 MB, Format is .jpg, .jpeg & .pdf |                                   |
| PROCEED                                                                                                    | Activate Windows                  |
| Subscriber_List.csv     A Premature exit form.pdf     B                                                                                    | Show all X                        |

## • Click on OTP Authentication & continue

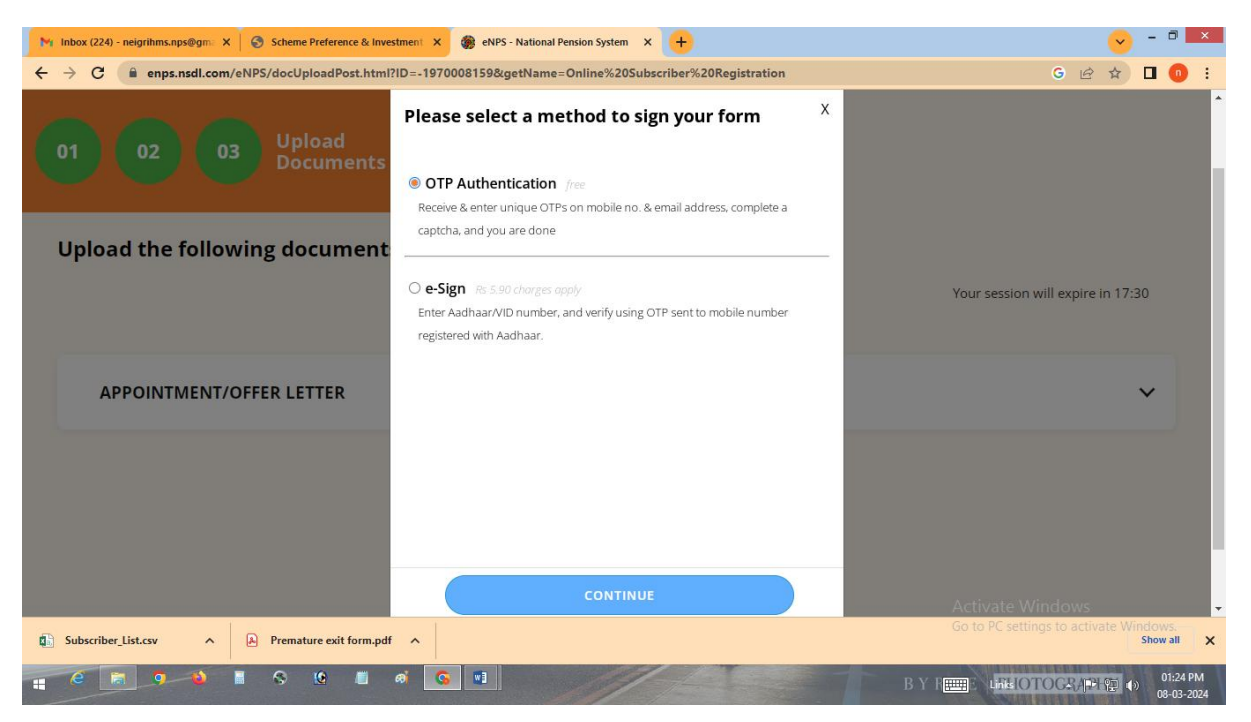

• Enter your Mobile OTP & Email ID OTP for Authentication

| M Inbox (224) - neigrihms.nps@gm X Scheme Preference & Investment X | 🍘 eNPS - National Pension System 🗙 +                                                                                                   |                                                      |
|---------------------------------------------------------------------|----------------------------------------------------------------------------------------------------|------------------------------------------------------|
| ← → C  enps.nsdl.com/eNPS/eSign.html?ID=-735366748&g                | getName=Online%20Subscriber%20Registration                                                                                             | G 🖻 🖈 🔲 🕚 :                                          |
|                                                                     |                                                                                                    | Î                                                    |
|                                                                     | ОТР                                                                                                    |                                                      |
|                                                                     | Authentication                                                                                                    |                                                      |
|                                                                     | An OTP has been sent to your registered<br>Mobile number 938*****7 & registered<br>Email ID s***@****.com. Please enter both<br>below. |                                                      |
|                                                                     | Mobile OTP                                                                                                    |                                                      |
|                                                                     | ENTER MOBILE OTP                                                                                                    |                                                      |
|                                                                     | Email OTP                                                                                                    |                                                      |
|                                                                     | ENTER EMAIL OTP                                                                                                    |                                                      |
|                                                                     | Resend in 01:52                                                                                                    |                                                      |
|                                                                     |                                                                                                    | Activate Windows -                                   |
| Subscriber_List.csv                                                 |                                                                                                    | Go to PC settings to activate Windows.<br>Show all X |
|                                                                     |                                                                                                    | BY 1 ### OTOG # P1 程 4》 01:25 PM                     |

• Download your e-NPS Registration form from your E-mail